## **HOW TO NAVIGATE THE SKYWARD SYSTEM**

TO LOG ON TO THE SKYWARD BUSINESS SUITE VISIT <u>WWW.UMASD.ORG</u> AND CLICK ON STAFF RESOURCES TO FIND THE SKYWARD BUSINESS SUITE LINK.

YOUR UPPER MERION USERNAME/PASSWORD ARE THE SAME LOG IN.

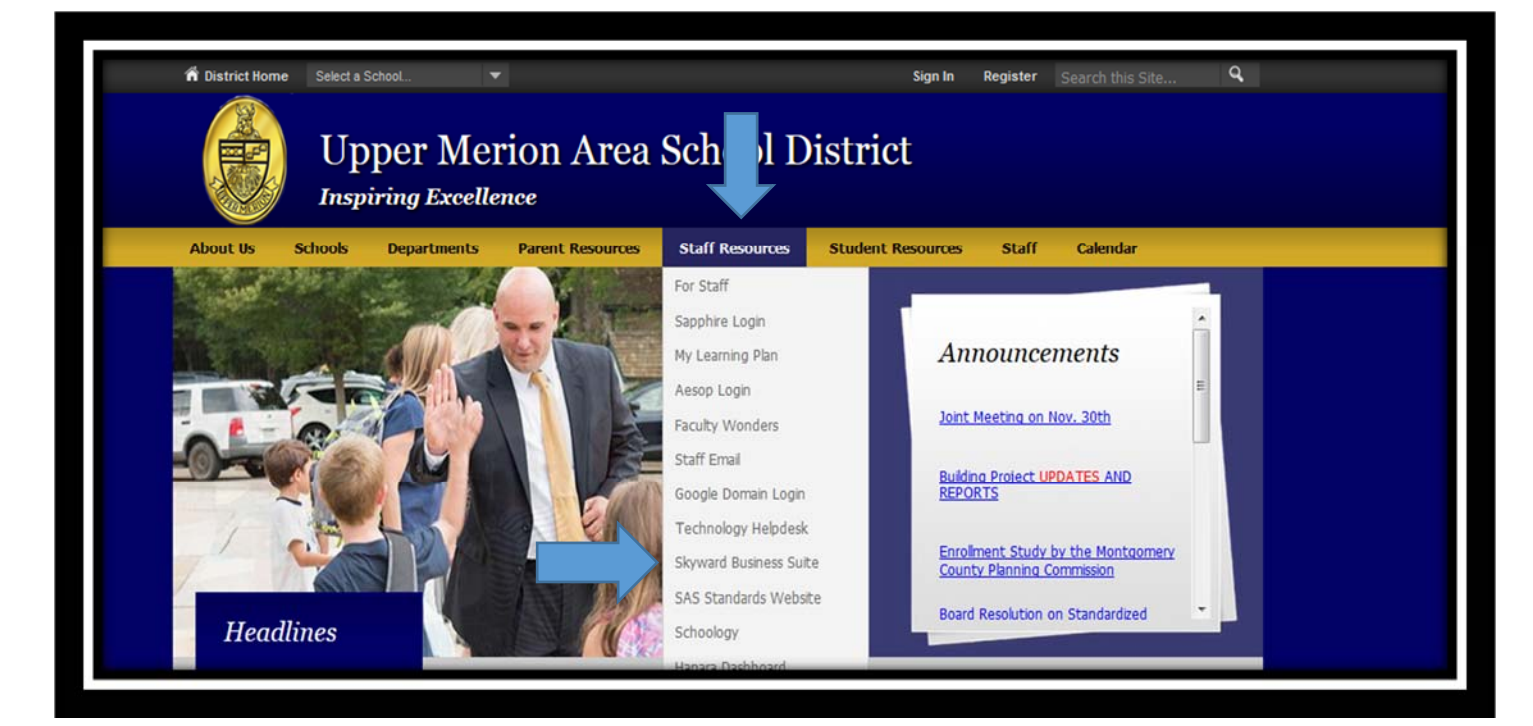

### SCREENSHOT VIEW OF YOUR SKYWARD DESKTOP HOMEPAGE

| Home Employee Time<br>Information Off | s              |                         |   | 🔽 📷 🏫 Favorites 🕶 🐔 New Wind | dow 🖶 My Print Queue |
|---------------------------------------|----------------|-------------------------|---|------------------------------|----------------------|
| Jump to Other Dashboards              |                | Favorites               | 0 | My Print Queue               | 0                    |
| Employee                              |                | No favorites available. |   | Job                          | Status               |
| Reset Dashboards                      | Select Widgets | District News           | 0 | No items available.          |                      |
| Recent Programs                       | Θ              | No news to display      |   |                              |                      |
| Employee Access Home                  | 1              |                         |   |                              |                      |
| My Requests                           | <b>S</b>       |                         |   |                              |                      |
| Personal Information                  | <b>\$</b>      |                         |   |                              |                      |

### **TO ENTER AN ABSENCE:**

#### **STEP ONE:**

- A. CLICK TIME OFF TAB, CLICK MY REQUESTS TO ENTER AN ABSENCE; OR
- B. CLICK TIME OFF TAB, CLICK MY STATUS TO REVIEW BALANCES AVAILABLE, ABSENCES PREVIOUSLY ENTERING, OR AN ABSENCE WITH APPROVALS PENDING.

| S K Y | WARD<br>Employee Time                  | 4                   |  |        |     |
|-------|----------------------------------------|---------------------|--|--------|-----|
|       | Information Off                        |                     |  |        |     |
|       | ▼ Time Off                             |                     |  |        | eue |
| v     | My Status                              | <u>•</u>            |  |        | D   |
|       | My Requests                            | <u></u>             |  |        | D   |
| The   | ere are no records to display; check y | our niter settings. |  | A      | 2   |
|       |                                        |                     |  | Clone  |     |
|       |                                        |                     |  | Attach |     |
| -     |                                        |                     |  |        | _   |

**STEP TWO:** TO ENTER AN ABSENCE, CLICK ON TIME OFF TAB, CLICK MY REQUEST, AND CLICK ADD BUTTON (ON RIGHT SIDE OF SCREEN).

| My Time On Requests                            | 술                |               |        | 📝 📾 😭 Favorit | tes 🔻 🐒 New Window 🦷                    | My Queur |  |
|------------------------------------------------|------------------|---------------|--------|---------------|-----------------------------------------|----------|--|
| Views: General V Filters: *Skyward Default V   |                  |               |        |               |                                         |          |  |
| Date 🗸 Time Amou                               | int Status Year  | Time Off Code | Reason | Description   | A SN                                    | Edit     |  |
| There are no records to display; check your fi | filter settings. |               |        |               |                                         | Delete   |  |
|                                                |                  |               |        |               | ~~~~~~~~~~~~~~~~~~~~~~~~~~~~~~~~~~~~~~~ | Clone    |  |
|                                                |                  |               |        |               |                                         | Attach   |  |

**STEP THREE:** 

- A. <u>TIME OFF CODE</u>: SELECT TIME OFF REASON (I.E., SICK, PERSONAL, BEREAVEMENT, JURY DUTY, ETC.);
- **B. <u>REASON</u>: SELECTION ENTERED WILL APPEAR HERE;**
- C. <u>DESCRIPTION</u>: ENTER DESCRIPTION OF ABSENCE ENTERED (I.E., DOCTORS APPOINTMENT, FUNERAL OF BROTHER, ETC.);
- D. <u>START DATE</u>: ENTER START DATE OF ABSENCE FOR THE DATE ABSENCE BEGINS;
- E. <u>DAYS FIELD</u>: ENTER 1.0 FOR FULL DAY ABSENCE OR 0.5 FOR HALF DAY ABSENCES. MAY ALSO ENTER MULTIPLE ABSENCES (I.E., 3.0 FOR THREE DAYS, ETC.) ALL ABSENCES MUST BE ENTERED IN FULL DAY OR HALF DAY INCREMENTS <u>ONLY</u>;
- F. START TIME: ENTER START TIME OF ABSENCE;
- G. <u>SUB NEEDED FIELD</u> CHECK ONLY IF A SUBSTITUTE IS NEEDED. THIS FIELD APPLIES ONLY TO UMAEA MEMBERS, INSTRUCTIONAL AIDES, SECRETARIES AND HEALTHROOM ASSISTANTS CURRENTLY USING AESOP.

<u>PLEASE NOTE</u>: IF A SUBSTITUTE IS <u>NOT</u> REQUIRED – CLICK SAVE NOW. ABSENCE IS NOW RECORDED AND BEGIN THE APPROVAL PROCESS.

| lemaining Time Off |                     |                  |            |                     |             |         |           |      |  |
|--------------------|---------------------|------------------|------------|---------------------|-------------|---------|-----------|------|--|
| Time Off Code      | Domaining           | Approved         | Waiting    | Available           | Future      | Future  | Future    |      |  |
| EREAVEMENT DAYS    | n Dave              | Approved         | waiting    | Available<br>0 Days | Remaining   | waiting | Available |      |  |
| EXTRA PERSONAL DAY | 'S 0 Davs           |                  |            | 0 Days              |             |         |           |      |  |
| JURY DUTY          | 0 Days              |                  |            | 0 Days              |             |         |           |      |  |
| MEETING/WORKSHOP   | 0 Days              |                  |            | 0 Days              |             |         |           |      |  |
| PERSONAL DAYS      | 3 Days              |                  |            | 3 Days              |             |         |           |      |  |
| SICK               | 15 Days             |                  |            | 15 Days             |             |         |           |      |  |
| Time Off Code:     | DUTY - Days         |                  | t i Datail | ✓ Hours per         | Day: 7h 00m |         |           | Back |  |
| * Reason: JURY     | DOLA                |                  | ✓ Detail.  |                     |             |         |           |      |  |
| Description:       |                     |                  |            |                     |             |         |           |      |  |
| Maxim              | um characters: 200. | Remaining charac | ters: 200  |                     |             |         |           |      |  |
| * Start Date: 11/2 | 5/2015 <b>v</b>     | /ednesday        |            |                     |             |         |           |      |  |
| Days:              | 0.0000              |                  |            |                     |             |         |           |      |  |
| Start Time: 07:30  | AM                  |                  |            |                     |             |         |           |      |  |
|                    |                     |                  |            |                     |             |         |           |      |  |

# IF A SUBSTITUTE IS REQUIRED - YOU WILL NOW BE RE-DIRECTED TO THE AESOP SYSTEM.

**STEP FOUR:** LOG ONTO AESOP (WHICH WILL APPEAR) TO COMPLETE THE REQUEST. ONCE COMPLETED, YOUR ABSENCE IS RECORDED AND WILL BEGIN THE APPROVAL PROCESS.

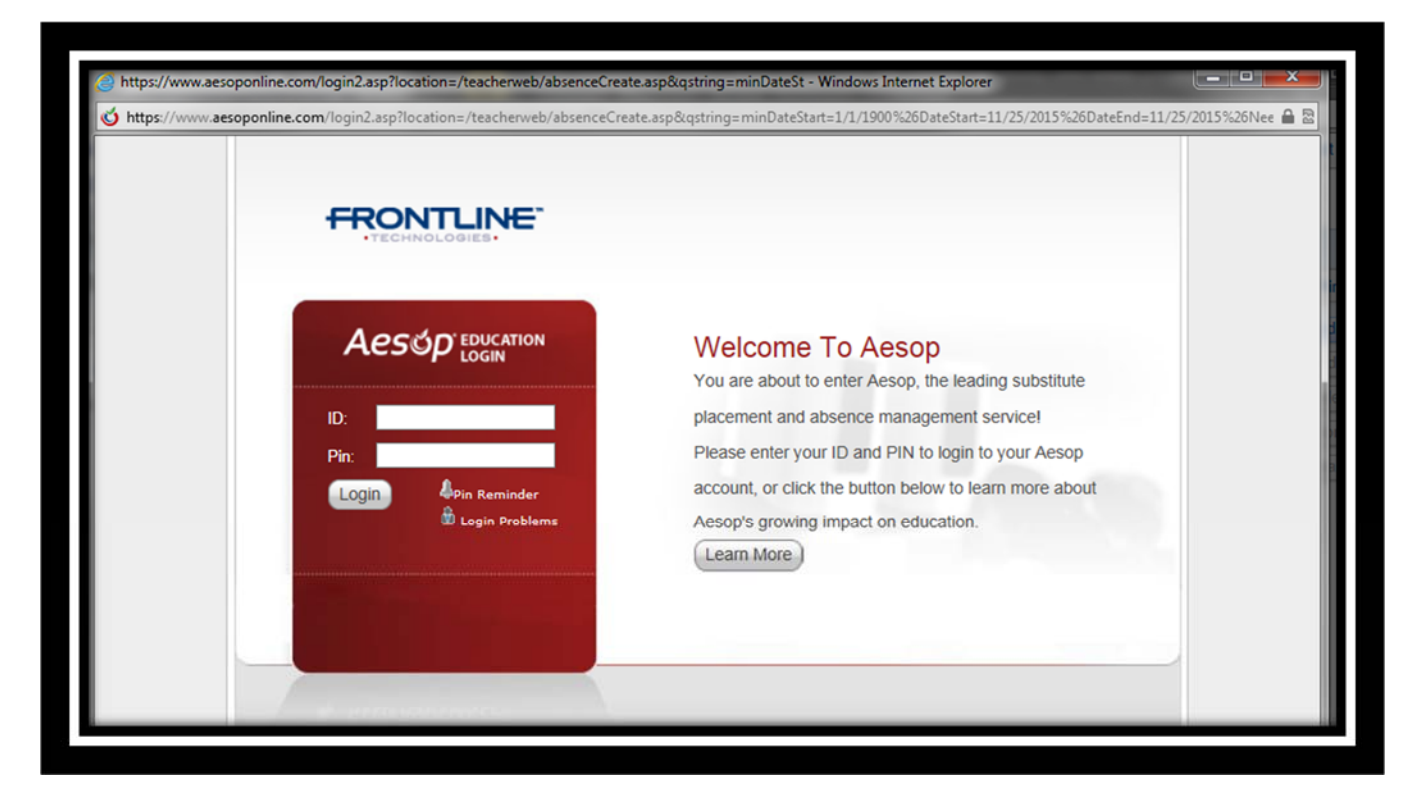

## **TO VIEW PAYSTUBS**:

### **STEP ONE: CLICK ON EMPLOYEE INFORMATION TAB**

| Home Employee Time<br>Information Off | 3              |                         | ( | 📴 🔞 😭 Favorites 🕶 🏠 New W | indow المعادمة My Print Queue |
|---------------------------------------|----------------|-------------------------|---|---------------------------|-------------------------------|
| Jump to Other Dashboards              |                | Favorites               | 0 | My Print Queue            | 0                             |
| Employee                              |                | No favorites available. |   | Job                       | Status                        |
| Reset Dashboards                      | Select Widgets | District News           | 0 | No items available.       |                               |
| Recent Programs                       | 0              | No news to display      |   |                           |                               |
| Employee Access Home                  | <b>1</b>       |                         |   |                           |                               |
| Check History                         | <b>*</b>       |                         |   |                           |                               |
| Direct Deposit Information            | <b>1</b>       |                         |   |                           |                               |
| W2 Information                        | <b>1</b>       |                         |   |                           |                               |
| Calendar                              | <b>1</b>       |                         |   |                           |                               |
| Online Forms                          | <b>1</b>       |                         |   |                           |                               |
| My Status                             | <b>1</b>       |                         |   |                           |                               |
| Personal Information                  | <b>*</b>       |                         |   |                           |                               |
|                                       |                |                         |   |                           |                               |

### **STEP TWO: CLICK CHECK HISTORY UNDER PAYROLL TAB**

| Home Employee Time<br>Information Off                                         |          |                                                                                                    |       |
|-------------------------------------------------------------------------------|----------|----------------------------------------------------------------------------------------------------|-------|
| - Employee Information                                                        |          | - Payroll                                                                                                | Queue |
| Personal Information<br>Calendar<br>Accounts Payable Payments<br>Online Forms |          | Check History<br>Calendar Year-to-Date<br>Direct Deposit Information<br>W2 Information<br>W4 Information |       |
|                                                                               |          |                                                                                                    |       |
| Check History                                                                 | <u> </u> |                                                                                                    |       |
| Direct Deposit Information                                                    | <u>_</u> |                                                                                                    |       |
| W2 Information                                                                | <b>(</b> |                                                                                                    |       |
| Calendar                                                                      | <b>(</b> |                                                                                                    |       |
| Online Forms                                                                  | <b>°</b> |                                                                                                    |       |
| My Status                                                                     | <b>1</b> |                                                                                                    |       |
| Personal Information                                                          | <b>C</b> |                                                                                                    |       |

### **STEP THREE**: CLICK ON DESIRED CHECK AND CLICK SHOW CHECK / SHOW CHECK WITH YTD AMTS (YEAR TO DATE AMOUNTS) TAB TO VIEW.

| Home Employe      | Time<br>Off<br>History 😭 | 4              |                   |          |                    | Favorites | <ul> <li>New Windo</li> </ul> |   |               |
|-------------------|--------------------------|----------------|-------------------|----------|--------------------|-----------|-------------------------------|---|---------------|
| Views: Check Date | Seq - Check Det          | tail Informati | ion               | Filters: | *Skyward Default 🔻 |           | 7 🔟 🕙                         | æ | Show<br>Check |
| Check Date 🔫      | Check<br>Number          | Gross<br>Wages | Net C<br>Amount T |          |                    |           |                               |   | Show          |
| 11/20/2015        | 900050107                | 1,684.34       | 1,007.55 R        | 1        |                    |           |                               | 1 | YTD Amts      |
| ▶ 11/06/2015      | 900049426                | 1,684.34       | 1,007.55 R        |          |                    |           |                               |   |               |
| ▶ 10/23/2015      | 900048747                | 1,684.34       | 1,007.55 R        |          |                    |           |                               |   |               |
| 10/09/2015        | 900048074                | 1,684.34       | 1,007.55 R        |          |                    |           |                               |   |               |
| ▶ 09/25/2015      | 900047394                | 1,684.34       | 1,083.96 R        |          |                    |           |                               |   |               |
| ▶ 09/11/2015      | 900046745                | 1,684.34       | 1,083.96 R        |          |                    |           |                               |   |               |
| ▶ 08/28/2015      | 900046172                | 1,684.34       | 1,083.96 R        |          |                    |           |                               |   |               |
| ▶ 08/14/2015      | 900045718                | 1,684.34       | 1,083.96 R        |          |                    |           |                               |   |               |
|                   |                          |                |                   |          |                    |           |                               |   |               |